## Cara Bayar Virtual Account (VA) Online BRI atau BRIVA

1. Pembayaran Non DPP

Pembayaran di teller BRI dengan menggunakan Aplikasi Portal - Payment - SPP Online Universitas Sanata Dharma – Pilihan SPP (bebas biaya administrasi dari BRI).

 Pembayaran DPP Pembayaran di teller BRI dengan menggunakan Aplikasi Portal - Payment - SPP Online Universitas Sanata Dharma – Pilihan DPP (bebas biaya administrasi dari BRI).

Atau melalui BRIVA (Teller, ATM, Mobile Banking, Internet Banking) :

- Pilih menu Pembayaran > Briva > masukkan Nomor Briva\*

Atau transfer dari bank lain:

- Pilih transfer > masukkan kode BRI 002 > masukkan Nomor Briva\*

\*Nomor Briva Non DPP : 10066NIM \*Nomor Briva DPP : 12832NIM